#### 月报填写流程指引

请各单位在<u>每月15日</u>之前填写好上月的月报(例如3月份 填写好1-2月的,4月份填写好1-3月的,以此类推···), 误务必 在规定的时间完成。如果财务数据还没有出来的,可以先进行形仗,在差异的可 以在次月填报时进行调整。

登录网站: https://sticapply.sz.gov.cn/ 每入账户密码(当初注册 时的资料,如果忘记密码请找登陆下方国家超算找回,国家超级 计算深圳中心技术支持电话: 0755-86576088、0755-86576087, 请发送邮件到: <u>szstisupront@nsccsz.cn</u>。邮件正文包括**营业执** 照代码,附件必须包含,单位营业执照扫描件、单位法人身份证正 反面扫描件、单位法人受权委托书、经办人身份证正反面扫描件, 所有材料均加盖之位公章,处理时间较长请耐心等待。)

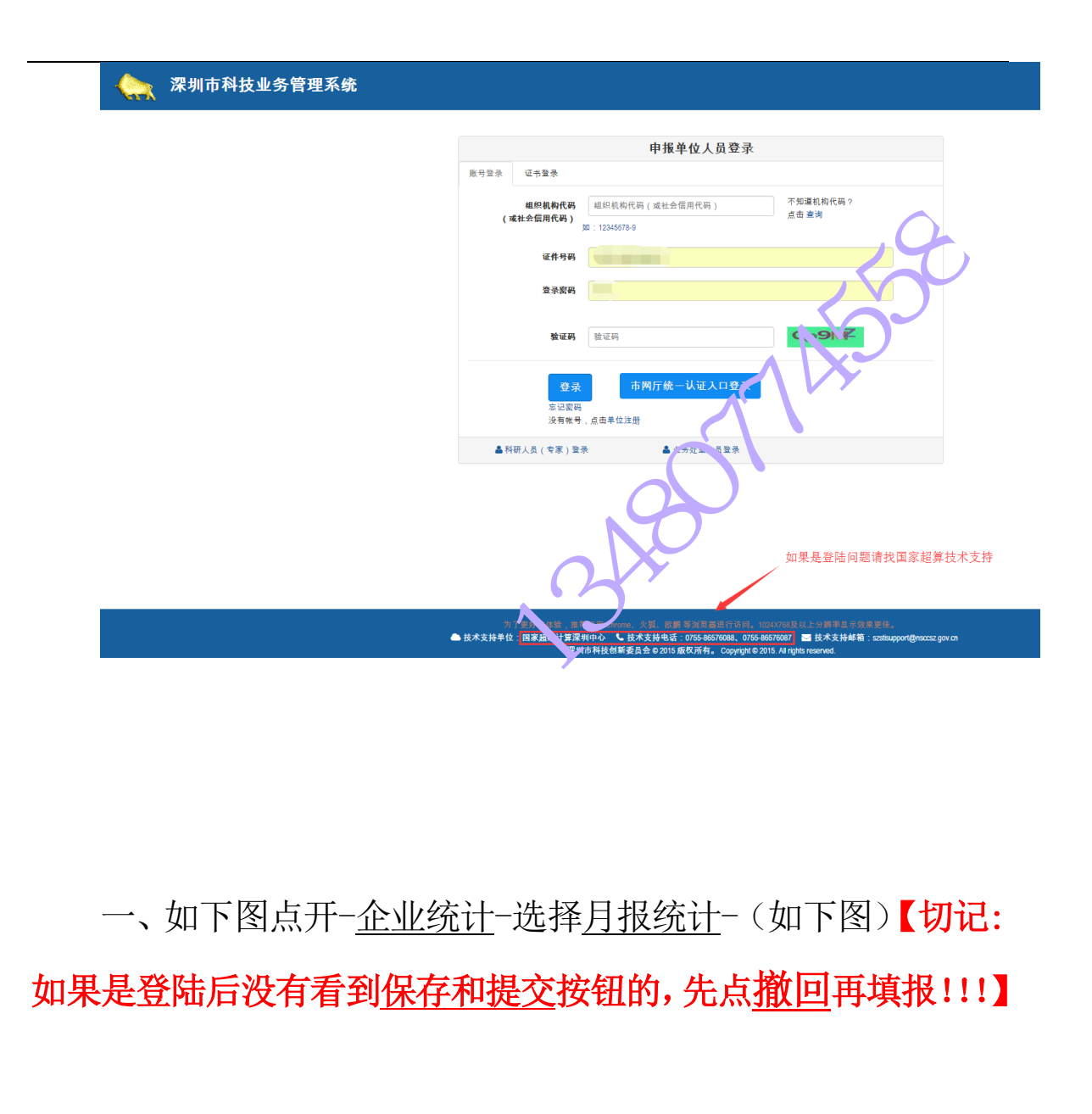

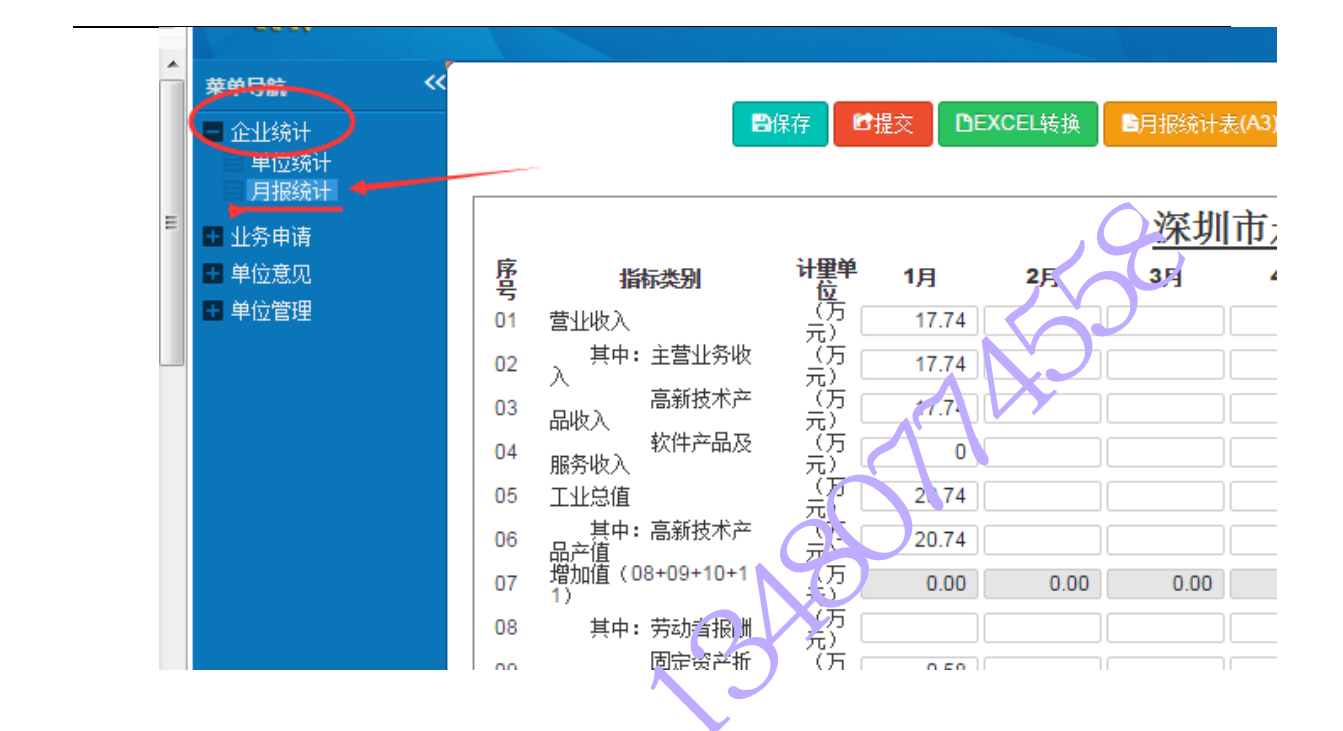

二、如果没有显示 2015 车的报表,点开下拉三角形,年份选择 2019 年,填写每个只月没

TX.

— 3 —

中企政策网(www.ni8.org)高新企业认定政府资助

## 深圳市科技创新委员会

| 莱单导航                 | ~  |                               | _                         | -               |      | 20.05417 | 2017                                |     |  |
|----------------------|----|-------------------------------|---------------------------|-----------------|------|----------|-------------------------------------|-----|--|
| 企业统计<br>单位统计<br>月报统计 |    | 填报前先看是否<br>如果没有的请先<br>然后会出现这两 | 有保存和提交按<br>点撤回<br>个按钮后再来填 | 钮 🛛 🖓 保存<br>写数据 | ■提交  | DEXCEL转换 | 皆月报统 <mark>2015</mark> (A3)<br>2014 |     |  |
|                      |    | 单位是万元 《 统 计                   |                           |                 |      |          |                                     |     |  |
|                      | 序号 | 指标类别                          | 计量单位                      | 1月              | 2月   | 3月       | ./3                                 | 5月  |  |
|                      | 01 | 营业收入                          | (万元)                      |                 |      |          |                                     |     |  |
|                      | 02 | 其中:主营业务收入                     | (万元)                      |                 |      |          |                                     |     |  |
|                      | 03 | 高新技术产品收入                      | (万元)                      |                 |      |          |                                     |     |  |
|                      | 04 | 软件产品及服务收入                     | (万元)                      |                 |      |          |                                     |     |  |
|                      | 05 | 工业总值                          | (万元)                      |                 |      |          |                                     |     |  |
|                      | 06 | 其中:高新技术产品产值                   | (万元)                      |                 |      |          |                                     |     |  |
|                      | 07 | 增加值(08+09+10+11)              | (万元)                      | <b>~</b> 10     | 0.00 | 0.00     | 0.00                                | 0.0 |  |
|                      | 08 | 其中:劳动者报酬                      | (万元)                      |                 |      |          |                                     |     |  |
|                      | 09 | 固定资产折旧                        | (万元)                      |                 |      |          |                                     |     |  |
|                      | 10 | 营业利润                          | 万元                        |                 |      |          |                                     |     |  |

### 三、填写好联系人, 及它动电话:

|              | 15 | 净利润                | (万 二              | 0.30         |           |            |        |
|--------------|----|--------------------|-------------------|--------------|-----------|------------|--------|
|              | 16 | 其中 高新技术产<br>出出问润   | (方 二              | 0.30         |           |            |        |
|              | 17 | 14技矿 友投入           | (万 二              | 1.30         |           |            |        |
|              | 18 | <b>ム'</b> 4总额      | (万美 二             | 0            | 0         | 0          | 0      |
|              | 11 | │ 其中:高新技术产<br>品出口额 | (方美               | 0            | 0         | 0          | 0      |
| $\bigotimes$ | 联  | 系人<br>「「項报单位务必于次月1 | /移动电话:<br>5日前完成上月 | ▶<br>月月报数据上传 | 保存并提交工作   | ¥∘         |        |
|              |    |                    |                   |              |           |            |        |
|              |    | ▲技术支持单位:国家超        | 级计算深圳中            | 心、 • 技术支持    | 电话:0755-8 | 6576088、07 | 55-865 |

四、都填写完成之后点击保存后点提交:(请注意一定要先保 存后再提交)

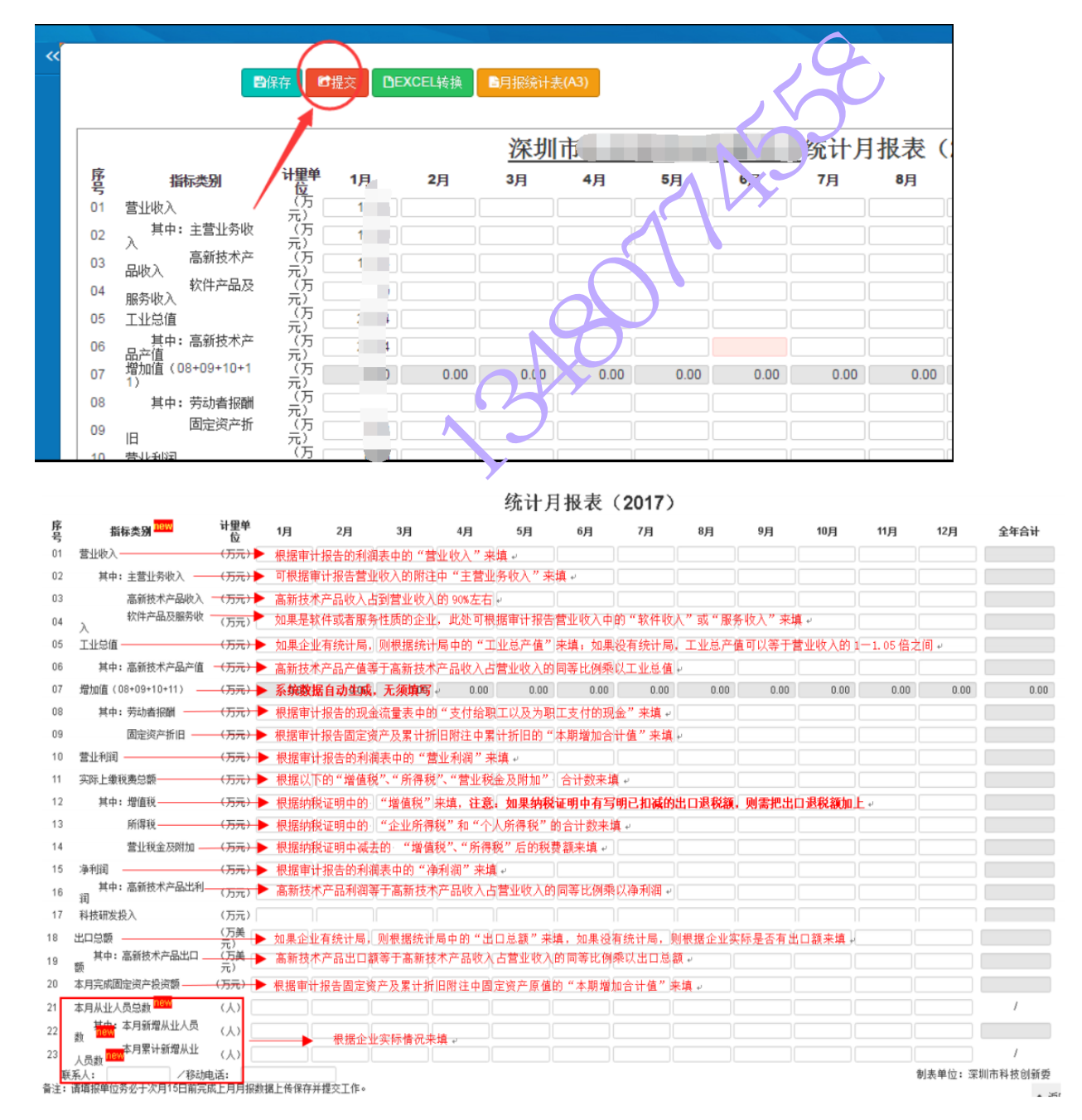